## Fiche Outils : FONCTIONS I (Ti82 et plus)

| <u>Circuifications</u>                                                                                                    |                                                                                                    | E                                                                                                    |                                                                                     |                                                                                                    |
|----------------------------------------------------------------------------------------------------|----------------------------------------------------------------------------------------------------|----------------------------------------------------------------------------------------------------|-------------------------------------------------------------------------------------|----------------------------------------------------------------------------------------------------|
| Significations                                                                                                    | Touches                                                                                                    | exemples<br>ou<br>Ecran                                                                                                    | Ecran                                                                               | La fenêtre permettant<br>d'afficher les<br>représentations graphiques                                                                                                    |
| Entrer l'expression<br>d'une fonction.                                                                                           | « <b>Y=</b> » ou « <b>f(x)=</b> »<br>Pour écrire la variable<br>X, appuyer sur la<br>touche « <b>X</b> , <b>t</b> , θ, <b>n</b> »                                    | Saisir la fonction<br>$f(x) = x^2 + 4x + 1$                                                                                                    | Plot1 Plot2 Plot3<br>\Y1 ■X^2+4X+1■<br>\Y2=<br>\Y3=<br>\Y4=<br>\Y5=<br>\Y6=<br>\Y7= | se configure dans<br>« window » ou<br>« fenêtre »<br>WINDOW<br>Xmin=10<br>Xmax=10<br>Ymin=79<br>Ymax=11<br>Yscl=1<br>Xres=1<br>Les zooms possibles<br>Le zoom est possible et de<br>plusieurs façons, en<br>appuyant sur « Zoom »<br>CON MEMORY<br>1: 280×<br>2: 200m In<br>3: 200m Out<br>4: 2Decimal<br>3: 200m Out<br>4: 2Decimal<br>3: 200m In<br>3: 200m In<br>3: 200m Out<br>4: 2Decimal<br>3: 200m In<br>3: 200m In<br>3: 200m Out<br>4: 2Decimal<br>3: 200m In<br>3: 200m Out<br>4: 2Decimal<br>3: 200m In<br>3: 200m Out<br>4: 2Decimal<br>3: 200m In<br>3: 200m Out<br>4: 2Decimal<br>3: 200m In<br>3: 200m Out<br>4: 2Decimal<br>3: 200m In<br>3: 200m Out<br>4: 2Decimal<br>3: 200m In<br>3: 200m Out<br>4: 2Decimal<br>3: 200m In<br>3: 200m Out<br>4: 2Decimal<br>3: 200m Out<br>4: 2Decimal<br>3: 200m Out<br>4: 2Decimal<br>3: 200m Out<br>4: 2Decimal<br>3: 200m Out<br>4: 2Decimal<br>3: 200m Out<br>4: 2Decimal<br>3: 200m Out<br>4: 2Decimal<br>3: 200m In<br>3: 200m Out<br>4: 2Decimal<br>3: 200m Out<br>4: 2Decimal<br>3: 200m In<br>3: 200m Out<br>4: 2Decimal<br>3: 200m In<br>3: 200m Out<br>4: 2Decimal<br>3: 200m In<br>3: 200m Out<br>4: 2Decimal<br>3: 200m In<br>3: 200m Out<br>4: 2Decimal<br>3: 200m In<br>3: 200m In<br>3: 200m In<br>3: 200m Out<br>4: 2Decimal<br>3: 200m In<br>3: 200m In<br>4: 2Decimal<br>3: 200m In<br>3: 200m In<br>4: 2Decimal<br>3: 200m In<br>4: 2Decimal<br>3: 200m In<br>4: 2Decimal<br>4: 2Decimal<br>4: 2Decimal<br>4: 2Decimal<br>5: 200m In<br>4: 2Decimal<br>4: 2Decimal<br>4: 2Decimal<br>5: 200m In<br>4: 2Decimal<br>5: 200m In<br>4: 2Decimal<br>5: 200m In<br>5: 200m In<br>5: 2 |
| Afficher la courbe<br>représentative de la<br>fonction saisie                                                                    | Appuyer sur la<br>touche<br>« <b>Graphe</b> »                                                                                                    | Afficher la courbe<br>représentative de<br>$f(x) = x^2 + 4x + 1$                                                                                                    |                                                                                     |                                                                                                    |
| Afficher la courbe<br>représentative de la<br>fonction saisie, puis<br>parcourir cette courbe<br>avec un point.                  | Appuyer sur la<br>touche<br>« <b>Trace</b> »                                                                                                    | Afficher la courbe<br>représentative de<br>$f(x) = x^2 + 4x + 1$                                                                                                    | Y1=X^2+4X+1<br>x=-1.489362 Y=-2.739249                                              |                                                                                                    |
| Afficher le tableau<br>des valeurs de la<br>fonction, en débutant<br>à -2 et avec un pas de<br>0,5                               | Appuyer sur « 2 <sup>nde</sup><br>fenêtre » puis saisir -<br>2 dans « TblStart »<br>et 0,5 dans « ΔTbl ».<br>Appuyer ensuite sur<br>« 2 <sup>nde</sup> Graphe »      | TABLE SETUP<br>TblStart=-2<br>ATbl=0.5<br>Indent: Huto Ask<br>Depend: Huto Ask                                                                                                    | X Y1<br>-2<br>-1.5<br>-2.75<br>-5<br>-75<br>-75<br>-75<br>-75<br>-75<br>-75<br>-7   |                                                                                                    |
| Entrer l'expression de<br>plusieurs fonctions et<br>tracer leurs<br>représentations<br>graphiques.                               | « Y= » ou « f(x)= »<br>Puis saisir<br>l'expression 01,<br>appuyer sur Enter<br>puis saisir<br>l'expression 02                                                        | Plot1 Plot2 Plot3<br>\\1002244X+1<br>\\2002244X+1<br>\\2002244X+1<br>\\2002244<br>\\2002244<br>\\200224<br>\\2002244<br>\\2002244<br>\\2002 | Y2=X+1<br>X=-4,680851 Y=-3,680851                                                   |                                                                                                    |
| Entrer l'expression de<br>plusieurs fonctions et<br>tracer leurs<br>représentations<br>graphiques avec des<br>traits différents. | Définir des épaisseurs<br>différentes pour les<br>traits. Se mettre sur<br>les traits à gauche et<br>appuyer sur<br>« <b>Enter</b> »                                 | Plot1 Plot2 Plot3<br>V1 ■X^2+4X+1<br>V2=■X+1■<br>V3==<br>V45=<br>V45=<br>V45=<br>V45=<br>V45=<br>V45=                                                                                                    | Y1=X*2+4X+1<br>X=11.276596 Y=12.476686                                              |                                                                                                    |
| Entrer l'expression de<br>plusieurs fonctions<br>mais n'en tracer que<br>certaines et pas les<br>autres.                         | Surligner les<br>symboles « = » des<br>fonctions à afficher.<br>Se mettre sur le<br>« = » et appuyer sur<br>« <b>Enter</b> ».                                        | Plot1 Plot2 Plot3<br>V1=X^2+4X+1<br>V2=X+1<br>V3=(X-2)^2+1<br>V4=<br>V5=<br>V6=<br>V7=                                                                                                    | Y1=8^2+48+1<br>8=-11.702128 Y=-2.911272                                             |                                                                                                    |
| Calculer l'image d'un<br>nombre par une<br>fonction.                                                                             | Touche « <b>Vars</b> » puis<br>menu « <b>Y-VARS</b> »<br>puis « <b>1:Function</b> » et<br>« <b>Enter</b> »<br>Choisir la fonction et<br>appuyer sur « <b>Enter</b> » | VARS <b>W-VARS</b><br>1 <b>H</b> Function…<br>2:Parametric…<br>3:Polar…<br>4:On/Off…                                                                                                    | ₹1( <del>3)</del><br>22                                                             |                                                                                                    |